Warsaw University of Technology

# ONLINE APPLICATION "STEP BY STEP" – BILATERAL EXCHANGE

1. Go to the website <u>irk.pw.edu.pl/en-gb/</u>

| Warsaw University<br>of Technology                   | CRUITMENT OF CANDIDATES |                            |
|------------------------------------------------------|-------------------------|----------------------------|
|                                                      |                         | Login and administration 🔶 |
|                                                      |                         |                            |
| First-cycle, second-cycle and long-<br>cycle studies | Doctoral school         | Postgraduate studies       |
|                                                      |                         |                            |
|                                                      |                         |                            |
|                                                      |                         |                            |
|                                                      |                         |                            |
|                                                      |                         |                            |
|                                                      |                         |                            |
|                                                      |                         |                            |

2. Please choose 'First-cycle, second-cycle and long cycle studies'.

| Warsaw University<br>of Technology | RUITMENT OF CANDIDATES   | Login and adm        | inistration |
|------------------------------------|--------------------------|----------------------|-------------|
| Welcome to the system of Online Re | ecruitment of Candidates | Postgraduate studies |             |
|                                    |                          |                      |             |

4.

Warsaw University of Technology

3. Go to 'short-term studies, Erasmus+ and bilateral exchanges'

Welcome to the system of Online Recruitment of Candidates First-cycle, second-cycle and long-Doctoral school Postgraduate studies cycle studies Polish citizens Foreigners first-cycle, long-cycle studies first-cycle, second-cycle, long-cycle studies in Polish language ∘ full-time study part-time study part-time study – partly via distance learning (via Internet) first-cycle, second-cycle, long-cycle studies in English language second-cycle studies • full-time study part-time study part-time study - distance learning (via Internet) Short-term studies (exchange studies)

4. Go to 'create an account' in the top right corner.

| European Union                                                                |                                                                                    |                                                                                      | ➔ log in ♣+ create an account ▲                                                    | 🔋 English 🗸 |
|-------------------------------------------------------------------------------|------------------------------------------------------------------------------------|--------------------------------------------------------------------------------------|------------------------------------------------------------------------------------|-------------|
| Warsaw University<br>of Technology                                            | REGISTRATION<br>Erasmus+, Bilateral e                                              | X C H A N G E                                                                        |                                                                                    |             |
| News                                                                          | Offer                                                                              | Units                                                                                | Registration                                                                       |             |
| Short-term studies (Erasmus+ and<br>The offer displayed on this page is limit | d bilateral exchange) - recruitment<br>ed to the selected registration. If you wan | t for the spring semester 2022/2023 to see the rest of the offer, select a different | ${oldsymbol {C}}$ switch registrations $ {oldsymbol {X}}$ cancel ent registration. | selection   |
| The on-line registration for studies at                                       | t Warsaw University of Technology wit                                              | thin Erasmus+ Programme.                                                             |                                                                                    |             |
| Please note that before submitting a                                          | pplication students have to be nomin                                               | lated by their home University. Recruit                                              | ment.                                                                              |             |
| Erasmus+ Office:                                                              |                                                                                    |                                                                                      |                                                                                    |             |
| email: incoming.erasmus@pw.edu.pl                                             |                                                                                    |                                                                                      |                                                                                    |             |
| phone number: +48 22 234 61 42                                                |                                                                                    |                                                                                      |                                                                                    |             |
| Website: erasmus.pw.edu.pl/erasmus                                            | sen                                                                                |                                                                                      |                                                                                    |             |

5. Read and accept the 'Information clause'. Check the 'I have read and accept the above information' box and click 'Continue'.

# Create an account

| Р<br>"( | 'ursuant to Article 13 of the Regulation 2016/679 of the European Parliament and of the Council of 27 April 2016 on the protection of natural persons with regai<br>irocessing of personal data and on the free movement of such data, and repealing Directive 95/46/EC (Journal of Laws EU L 119/1 of 4 May 2016), hereinafter referi<br>GDPR", Warsaw University of Technology hereby informs that:                                                                                                    |
|---------|----------------------------------------------------------------------------------------------------|
|         | <ol> <li>The Administrator of your personal data is Warsaw University of Technology with its official seat at PI. Politechniki 1, 00-661 Warsaw.</li> <li>The Administrator has appointed the Data Protection Inspector to supervise the processing of personal data. The Inspector can be contacted via iod@pw.edu.pl</li> </ol>                                                                                                    |
|         | 3. Your personal data will be processed by the Administrator in order to conduct the recruitment procedure for studies/doctoral school, and in the case accepted for the studies/doctoral school in order to implement the course of study/education at the doctoral school – the basis for processing your personal Article 6(1)(d) of GDPR.                                                                                                    |
|         | 4. The Administrator will process the personal data from the recruitment documentation, and in the case of being accepted for studies/doctoral school in the personal data necessary for the implementation of the course of study/education at the doctoral school. 5. Warsaw University of Technology does not intend to transfer your data outside the European Economic Area.                                                                                                    |
|         | <ol> <li>You are entitled to access your personal data and to correct it, you have the right to request its removal, the right to request the restriction of its processing, to object to the processing of the data. Due to the fact that consent is not the prerequisite for processing of personal data, you are not entitled to data transfer.</li> <li>Your personal data will not be made available to third parties (administrators), except for entities authorised in accordance with legal regulations.</li> <li>Access to your personal data may be given to entities (processing entities) who are contracted by Warsaw University of Technology to perform actions which related to personal data processing.</li> </ol> |
|         | <ol> <li>Warsaw University of Technology does not use automated decision making with regard to you and does not profile you.</li> <li>Providing your personal data is voluntary, however, failure to provide them makes it impossible to achieve the goals set out in point 3.</li> <li>Your personal data will be processed in the case of:</li> </ol>                                                                                                    |
|         | <ul> <li>conducting the recruitment procedure for studies/doctoral school, for a period of 3 years from the end of the recruitment process;</li> </ul>                                                                                                    |
|         | <ul> <li>being accepted for studies/to the doctoral school, for a period consistent with the course of study/education at the doctoral school, and then the<br/>archived and will be stored for 50 years;</li> </ul>                                                                                                    |
|         | <ul> <li>and for the period necessary to secure any claims.</li> <li>12. You are entitled to lodge a complaint to the supervisory authority – the President of the Office for Personal Data Protection if you find that the processing personal data violates the provisions of the GDPR Regulation.</li> </ul>                                                                                                    |
|         | Dhave read and accept the above information                                                                                                    |
|         | A Leasting                                                                                                    |

6. Once you have entered your email address and created a password, an activation link will be sent to your email address.

| European Union                     |                     |      | 🔊 log in | 🔒 create an ac | count 🚯 English 🔽 |
|------------------------------------|---------------------|------|----------|----------------|-------------------|
| Warsaw University<br>of Technology | REGISTRATION        | News | Studior  | Unite          | Degistration      |
| -                                  |                     | News | Studies  | Units          | Registration      |
| Create an account                  |                     |      |          |                |                   |
| Email address                      | 0/100               |      |          |                | 5                 |
| Password                           |                     |      |          |                |                   |
| Confirm password                   |                     |      |          |                |                   |
|                                    | ᅪ Create an account |      |          |                |                   |
|                                    |                     |      |          |                |                   |
|                                    |                     |      |          |                | ş                 |
|                                    |                     |      |          |                | 5                 |
|                                    |                     |      |          |                |                   |

7. Click the link to activate your account.

You can change settings of your email notifications on the settings page.

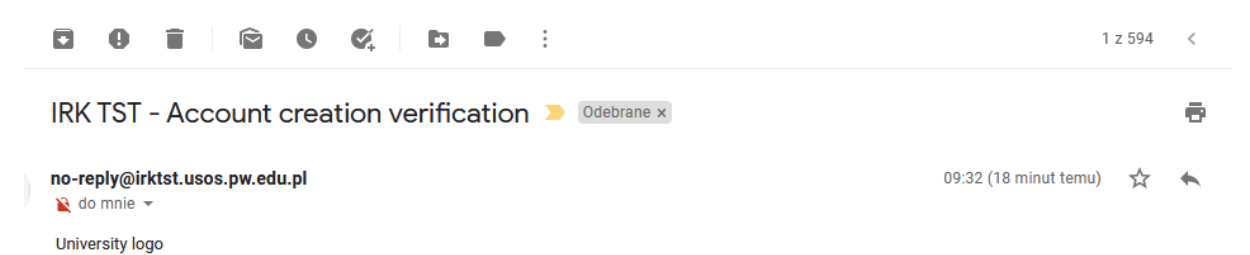

# Welcome to IRK service of the Warsaw University of Technology!

Your account has been created successfully and you will be able to use it after activating it. You can activate your account by following this address: https://irktst.pw.edu.pl/auth/activate/f3a2beed-2d3f-46ba-a649-112402c418d8/ You will be able to log in after activating your account. Thank you for choosing our university!

> Warsaw University of Technology Plac Politechniki 1 00-661 Warszawa

8. Log in.

| Varsaw l    | Iniversity                                                          | REGISTRATION      | Au   | +0 log in | 🏖 create an a | account 19 English 💭 |
|-------------|---------------------------------------------------------------------|-------------------|------|-----------|---------------|----------------------|
| of lecility | Jiogy                                                               | ** **** **** **** | News | Studies   | Units         | Registration         |
| Login       |                                                                     |                   |      |           |               |                      |
| Email add   | Iress                                                               | 0 / 100           | 6    |           |               |                      |
|             | <ul> <li>? forgot password</li> <li>a. create an account</li> </ul> | +D Log in         |      |           |               |                      |

9. Click 'Registration' in the main menu.

| and a state of the state of the | Warsaw University<br>of Technology                                                            | REGISTRATION<br>Exchange studies                                                                  |                                                                                                    |                                                                                             |                                                          |
|----------------------------------------------------------------------------------------------------|-----------------------------------------------------------------------------------------------|---------------------------------------------------------------------------------------------------|----------------------------------------------------------------------------------------------------|---------------------------------------------------------------------------------------------|----------------------------------------------------------|
|                                                                                                    | News                                                                                          | Offer                                                                                             | Units                                                                                                    |                                                                                             | Registration                                             |
| She<br>The                                                                                                    | ort-term studies (exchange stud<br>e offer displayed on this page is limite<br>• Registration | <b>lies) - recruitment for the winter sem</b><br>d to the selected registration. If you want to s | ester 2023/2024<br>see the rest of the offer, s                                                                 | Celect a different regi                                                                     | switch registrations <b>X</b> cancel selection stration. |
| Re                                                                                                    | gistration                                                                                    |                                                                                                   |                                                                                                    |                                                                                             |                                                          |
| Des                                                                                                    | cription                                                                                      |                                                                                                   |                                                                                                    |                                                                                             |                                                          |
| Recru                                                                                                    | itment for the winter semester of the ac                                                      | ademic year 2023/2024.                                                                            |                                                                                                    |                                                                                             |                                                          |
| Regi                                                                                                    | stration phases                                                                               |                                                                                                   |                                                                                                    |                                                                                             |                                                          |
|                                                                                                    | Filters                                                                                       |                                                                                                   | Only with active ph                                                                                             | ase <b>Q</b>                                                                                | T Filter G 🖉 🛠                                           |
|                                                                                                    | exchange studies                                                                              | Erasmus+ programme                                                                                | Availa                                                                                                    | ible units 🛜                                                                                | Selected units 💫                                         |
|                                                                                                    | exchange PhD                                                                                  | Dilateral exchange                                                                                | Filter                                                                                                    |                                                                                             | ^                                                        |
|                                                                                                    |                                                                                               |                                                                                                   | Doctoral School<br>The College of Econ<br>The Faculty of Admin<br>The Faculty of Archit<br>The Eaculty of Autor | mics and Social Science<br>istration and Social Scie<br>ecture<br>experies and Construction | 0<br>0                                                   |
| No                                                                                                    |                                                                                               | Offer                                                                                             | Phase 1                                                                                                    |                                                                                             |                                                          |
| 1                                                                                                    | Bilateral exchange, The College of Econor                                                     | mics and Social Sciences                                                                          | from: 08.05.2022 00:00<br>to: 09.06.2023 23:59                                                                  |                                                                                             |                                                          |
| 2                                                                                                    | Bilateral exchange, The Faculty of Admini                                                     | istration and Social Sciences                                                                     | from: 08.05.2022 00:00<br>to: 09.06.2023 23:59                                                                  |                                                                                             |                                                          |
| 3                                                                                                    | Bilateral exchange, The Faculty of Archite                                                    | cture                                                                                             | from: 08.05.2022 00:00<br>to: 09.06.2023 23:59                                                                  |                                                                                             |                                                          |
| 4                                                                                                    | Bilateral exchange, The Faculty of Autom                                                      | otive and Construction Machinery Engineering                                                      | from: 08.05.2022 00:00<br>to: 09.06.2023 23:59                                                                  |                                                                                             |                                                          |
| 5                                                                                                    | Bilateral exchange, The Faculty of Buildin                                                    | g Services, Hydro and Environmental Engineering                                                   | from: 08.05.2022 00:00<br>to: 09.06.2023 23:59                                                                  |                                                                                             |                                                          |

5

6

#### Warsaw University of Technology

Select Level of education and Groups of studies

Bilateral exchange, The Faculty of Building Services, Hydro and Environmental Engineering to: 09.06.2023 23:59

Bilateral exchange, The Faculty of Chemical and Process Engineering

|                                      | 54111 S                                                                                                    |                                                                                                    |                                                                                              |                   |                  |
|--------------------------------------|----------------------------------------------------------------------------------------------------|----------------------------------------------------------------------------------------------------|----------------------------------------------------------------------------------------------|-------------------|------------------|
|                                      | News                                                                                                    | Offer                                                                                                    | Units                                                                                        |                   | Registration     |
| sh<br>Th<br>Re<br>Des<br>Recr<br>Reg | ort-term studies (exchange studie<br>e offer displayed on this page is limited t<br>→ Registration<br>gistration<br>cription<br>uitment for the winter semester of the acade<br>istration phases | s) - recruitment for the winter sen<br>o the selected registration. If you want to<br>mic year 2023/2024. | nester 2023/2024<br>o see the rest of the offer, select o                                    | 2 swit            | tion.            |
|                                      | Filters                                                                                                    |                                                                                                    | Only with active phase                                                                       | ۹                 | Tilter G 🖉 🔅     |
| Le                                   | evels of education                                                                                                    | Groups of studies                                                                                         | Organizational units                                                                         |                   |                  |
|                                      | exchange studies                                                                                                    | Erasmus+ programme                                                                                        | Available units                                                                              | 5 🕜               | Selected units 🔞 |
|                                      | exchange PhD                                                                                                    | ✓ bilateral exchange                                                                                      | Filter                                                                                       |                   | <u>^</u>         |
|                                      |                                                                                                    |                                                                                                    | The College of Economics and<br>The Faculty of Administration<br>The Faculty of Architecture | d Social Science: | v                |
|                                      |                                                                                                    |                                                                                                    |                                                                                              |                   |                  |
| No.                                  | C                                                                                                    | Offer                                                                                                    | Phase 1                                                                                      |                   |                  |
| 1                                    | Bilateral exchange, The College of Economic                                                                                                    | s and Social Sciences                                                                                     | from: 08.05.2022 00:00<br>to: 09.06.2023 23:59                                               |                   |                  |
| 2                                    | Bilateral exchange, The Faculty of Administr                                                                                                    | ation and Social Sciences                                                                                 | from: 08.05.2022 00:00<br>to: 09.06.2023 23:59                                               |                   |                  |
| 3                                    | Bilateral exchange, The Faculty of Architectu                                                                                                    | re                                                                                                    | from: 08.05.2022 00:00<br>to: 09.06.2023 23:59                                               |                   |                  |
| 4                                    | Bilateral exchange, The Faculty of Automotiv                                                                                                    | e and Construction Machinery Engineering                                                                  | from: 08.05.2022 00:00<br>to: 09.06.2023 23:59                                               |                   |                  |

from: 08.05.2022 00:00 to: 09.06.2023 23:59

### Warsaw University of Technology

Select the Faculty you want to apply to.

| 1                     | News                                                                                                | Offer                                                                                        | Units                                                                                                    |                                                                                        | Registration                   |
|-----------------------|----------------------------------------------------------------------------------------------------|----------------------------------------------------------------------------------------------|----------------------------------------------------------------------------------------------------|----------------------------------------------------------------------------------------|--------------------------------|
| Sh<br>The             | ort-term studies (exchange st<br>e offer displayed on this page is lim                              | udies) - recruitment for the winter sem<br>ited to the selected registration. If you want to | ester 2023/2024<br>see the rest of the offer, se                                                                                   | Switch registration.                                                                   | gistrations 🗙 cancel selection |
| * -                   | → Registration                                                                                      |                                                                                              |                                                                                                    |                                                                                        |                                |
| Recri<br>Recri<br>Reg | gistration<br>cription<br>uitment for the winter semester of the<br>istration phases<br>Filters (2) | academic year 2023/2024.                                                                     | Optimith active pha                                                                                                    | co <b>o</b> [                                                                          |                                |
|                       | Filters (2)                                                                                         | Course of standing                                                                           | Only with active pha                                                                                                    | se q                                                                                   | T Filter G Z                   |
| Le                    | evens of education                                                                                  | Erasmus+ programme                                                                           | Availabl                                                                                                    | e units 🕜                                                                              | Selected units 👩               |
|                       | □ exchange PhD                                                                                      | bilsteral exchange                                                                           | Filter<br>Doctoral School<br>The College of Econom<br>The Faculty of Adminis<br>The Faculty of Adminis<br>The Scholar of Automotic | ics and Social Science<br>tration and Social Science<br>ture<br>then sour Construction |                                |
| No.                   |                                                                                                    | Offer                                                                                        | Phase 1                                                                                                    |                                                                                        |                                |
| 1                     | Bilateral exchange, The College of Ecor                                                             | nomics and Social Sciences                                                                   | from: 08.05.2022 00:00<br>to: 09.06.2023 23:59                                                                                     |                                                                                        |                                |
| 2                     | Bilateral exchange, The Faculty of Adm                                                              | inistration and Social Sciences                                                              | from: 08.05.2022 00:00<br>to: 09.06.2023 23:59                                                                                     |                                                                                        |                                |
| 3                     | Bilateral exchange, The Faculty of Arch                                                             | itecture                                                                                     | from: 08.05.2022 00:00<br>to: 09.06.2023 23:59                                                                                     |                                                                                        |                                |
| 4                     | Bilateral exchange, The Faculty of Auto                                                             | motive and Construction Machinery Engineering                                                | from: 08.05.2022 00:00<br>to: 09.06.2023 23:59                                                                                     |                                                                                        |                                |
| 5                     | Bilateral exchange, The Faculty of Build                                                            | ding Services, Hydro and Environmental Engineerin                                            | from: 08.05.2022 00:00<br>to: 09.06.2023 23:59                                                                                     |                                                                                        |                                |
|                       |                                                                                                    |                                                                                              |                                                                                                    |                                                                                        |                                |

10. Click the green 'Sign up' button.

| Warsaw University<br>of Technology                                                                         | REGISTRATION<br>Exchange studies                                                                               |                                      |                                               |                      |                                                                         |
|----------------------------------------------------------------------------------------------------|----------------------------------------------------------------------------------------------------|--------------------------------------|-----------------------------------------------|----------------------|-------------------------------------------------------------------------|
| News                                                                                                    | Offer                                                                                                    | 1 - 159<br>10 - 10                   | Units                                         | 1 - k                | Registration                                                            |
| Short-term studies (exchange stud<br>The offer displayed on this page is limite                            | dies) - recruitment for the winter so<br>ed to the selected registration. If you want<br>culty of Architecture | emester 2023/2<br>to see the rest of | 2 <b>024</b><br>f the offer, select a differe | 😂 swite              | ch registrations 🗙 cancel selection                                     |
| Bilateral exchange, The                                                                                    | Faculty of Architecture                                                                                        | _                                    |                                               |                      |                                                                         |
| Please note that before submitting application                                                             | n students have to be nominated by their hom                                                                   | e University.                        |                                               | Det                  | ails                                                                    |
| Required documents:                                                                                        |                                                                                                    |                                      |                                               | Code                 | 101А-В                                                                  |
| <ul> <li>Language proficiency: confirmation of k<br/>certificate or a certificate issued by hom</li> </ul> | knowledge of English at least at B1/B2 level. An                                                               | international                        | Organizational unit The Faculty of Architectu |                      | The Faculty of Architecture                                             |
| <ul> <li>Learning Agreement - proposal</li> </ul>                                                          | ic onversay is accepted.                                                                                       | -                                    | Form                                          | education            | full-time                                                               |
| Transcript of Records from recent studi     Copy of passport                                               | es                                                                                                    |                                      | Recruitment committ                           | ee address           | Wymiana bilateralna:<br>tel: +48 22 234 1594<br>Dominika.Frak@ow.edu.pl |
| Students                                                                                                   | in-English/International-Exchange-Programme                                                                    | s/incoming-                          | ww                                            | /W address           | C https://erasmus.pw.edu.pl                                             |
|                                                                                                    |                                                                                                    |                                      |                                               | 🔤 Ask a              | question                                                                |
|                                                                                                    |                                                                                                    |                                      | Phase 1 (08.0                                 | •5.2022 00<br>→∋ Sig | :00 – 09.06.2023 23:59)<br>sn up                                        |
|                                                                                                    |                                                                                                    | L                                    |                                               |                      |                                                                         |

🔿 Sign up

11. Click 'Basic personal data'.

| Warsaw University<br>of Technology                                                                        | REGISTRATION<br>Exchange studies                                                                          |                                     |                         |                                                                         |
|----------------------------------------------------------------------------------------------------|----------------------------------------------------------------------------------------------------|-------------------------------------|-------------------------|-------------------------------------------------------------------------|
| News                                                                                                    | Offer                                                                                                    | Units                               |                         | Registration                                                            |
| Short-term studies (exchange stud                                                                         | dies) - recruitment for the winter s                                                                      | emester 2023/2024                   | <b>2</b> swit           | ch registrations 🗙 cancel selection                                     |
| The offer displayed on this page is limite<br>→ Registration → Bilateral exchange. The Fa                 | ed to the selected registration. If you want                                                              | to see the rest of the offer, selec | t a different registrat | ion.                                                                    |
| Bilateral exchange, The                                                                                   | Faculty of Architecture                                                                                   |                                     |                         |                                                                         |
| You need to fill out personal data for<br>Education.                                                      | ms: <u>Basic personal data</u> , <u>Address and contact</u><br>students have to be nominated by their hom | e University.                       | Det                     | ails                                                                    |
| Required documents:                                                                                       |                                                                                                    |                                     | Code                    | 101A-B                                                                  |
| <ul> <li>Language proficiency: confirmation of k</li> </ul>                                               | nowledge of English at least at B1/B2 level. Ar                                                           | international                       | Organizational unit     | The Faculty of Architecture                                             |
| certificate or a certficate issued by hom                                                                 | e Universtiy is accepted.                                                                                 |                                     | Form of studies         | full-time                                                               |
| <ul> <li>Learning Agreement - proposal</li> </ul>                                                         |                                                                                                    |                                     | Level of education      | exchange studies                                                        |
| Iranscript of Records from recent studi     Copy of passport Website: https://www.arch.pw.edu.pl/Studies- | es<br>n-English/International-Exchange-Programme                                                          | Recruitmer                          | t committee address     | Wymiana bilateralna:<br>tel: +48 22 234 1594<br>Dominika.Frak@pw.edu.pl |
| Students                                                                                                  |                                                                                                    |                                     | WWW address             | I https://erasmus.pw.edu.pl                                             |
|                                                                                                    |                                                                                                    |                                     | S Ask a                 | question                                                                |
|                                                                                                    |                                                                                                    | Phas                                | e 1 (08.05.2022 00      | ):00 - 09.06.2023 23:59)                                                |

12. Enter all sections: 'Basic personal data', 'Address and contact information', 'Photo', 'Education' and 'Additional personal information'.

| Fischpol                                                                                                    | ~~~~~~~~~~~~~~~~~~~~~~~~~~~~~~~~~~~~~~                                                                                                    | ERASMUS+, BILATER                                                                                                    | AL EXCHANC                                                                      | E                                                                             | AR                                                               |                                                                    |
|----------------------------------------------------------------------------------------------------|----------------------------------------------------------------------------------------------------|----------------------------------------------------------------------------------------------------|---------------------------------------------------------------------------------|-------------------------------------------------------------------------------|------------------------------------------------------------------|--------------------------------------------------------------------|
| Technolo                                                                                                    | ogy                                                                                                    |                                                                                                    | News                                                                            | Studies                                                                       | Units                                                            | Registrati                                                         |
| cruitment for short-term stud                                                                                                    | dies (Erasmus+ and bilatera<br>vith the selected registration. Field                                                                                                    | al exchange) 2021/2022<br>ds required to apply are marked with an                                                                                                    | asterisk.                                                                       | <b>C</b> s                                                                    | witch registrations                                              | <b>x</b> cancel selection                                          |
| → My account → Personal forms →                                                                                                    | Basic personal data                                                                                                    |                                                                                                    |                                                                                 |                                                                               |                                                                  |                                                                    |
| Personal forms                                                                                                    |                                                                                                    |                                                                                                    |                                                                                 |                                                                               |                                                                  |                                                                    |
| I Some Ionnis                                                                                                    |                                                                                                    | $\frown$                                                                                                    |                                                                                 |                                                                               |                                                                  |                                                                    |
| Basic personal data                                                                                                    | lress and contact information                                                                                                    | 💿 Photo 🛛 🕿 Education                                                                                                    | E Additional perso                                                              | nal information                                                               |                                                                  |                                                                    |
| Basic personal data                                                                                                    | itess and contact information                                                                                                    |                                                                                                    |                                                                                 |                                                                               |                                                                  |                                                                    |
| Basic personal data                                                                                                    |                                                                                                    |                                                                                                    |                                                                                 |                                                                               |                                                                  |                                                                    |
|                                                                                                    |                                                                                                    |                                                                                                    |                                                                                 |                                                                               |                                                                  |                                                                    |
| and an an an an an an an an an an an an an                                                                                                    |                                                                                                    |                                                                                                    |                                                                                 |                                                                               |                                                                  |                                                                    |
| Vhile typing your personal data, re                                                                                                    | member that if you're enrolled                                                                                                    | , your data will be uploaded to univer                                                                                                    | sity systems. Your pers                                                         | sonal data will be disp                                                       | layed on students                                                | lists and printed or                                               |
| Vhile typing your personal data, re<br>niversity issued documents. In Pol                                                                                                    | member that if you're enrolled,<br>lish, proper names (such as firs                                                                                                    | , your data will be uploaded to univer<br>it names, surnames, city names) are v                                                                                                    | sity systems. Your pers<br>written with a capital le                            | sonal data will be disp<br>tter. Only the first lett                          | layed on students<br>er should be capita                         | lists and printed on<br>al, not all of them.                       |
| Vhile typing your personal data, re<br>niversity issued documents. In Pol<br>to not enter Cyrillic or Chinese cha<br>owalewska                                                                                                    | member that if you're enrolled<br>lish, proper names (such as firs<br>racters, use Latin transcription                                                                                                 | , your data will be uploaded to univer<br>it names, surnames, city names) are v<br>instead. If you have double surname                                                                                                    | sity systems. Your pers<br>vritten with a capital le<br>, there should be no sp | sonal data will be disp<br>tter. Only the first lett<br>baces around the hypl | layed on students<br>er should be capita<br>hen. For example: J  | lists and printed on<br>al, not all of them.<br>Ianina Maria Nowak |
| Vhile typing your personal data, re<br>niversity issued documents. In Pol<br>Io not enter Cyrillic or Chinese cha<br>owalewska.                                                                                                    | member that if you're enrolled<br>lish, proper names (such as firs<br>racters, use Latin transcription                                                                                                 | , your data will be uploaded to univer<br>t names, surnames, city names) are v<br>instead. If you have double surname                                                                                                    | sity systems. Your pers<br>vritten with a capital le<br>, there should be no sp | sonal data will be disp<br>tter. Only the first lett<br>baces around the hypl | layed on students<br>er should be capita<br>hen. For example: J  | lists and printed or<br>al, not all of them.<br>lanina Maria Nowal |
| Vhile typing your personal data, re<br>niversity issued documents. In Pol<br>Io not enter Cyrillic or Chinese cha<br>owalewska.<br><sup>1</sup> – Fields marked with asterisk symb.                                                                                                    | member that if you're enrolled,<br>lish, proper names (such as firs<br>racters, use Latin transcription<br>ol are required.                                                                            | , your data will be uploaded to univer<br>t names, surnames, city names) are v<br>instead. If you have double surname                                                                                                    | sity systems. Your pers<br>vritten with a capital le<br>, there should be no sp | sonal data will be disp<br>tter. Only the first lett<br>acces around the hypl | ilayed on students<br>er should be capita<br>hen. For example: J | lists and printed or<br>al, not all of them.<br>Ianina Maria Nowal |
| Vhile typing your personal data, re<br>niversity issued documents. In Pol<br>io not enter Cyrillic or Chinese cha<br>owalewska Fields marked with asterisk symb First name *                                                                                                    | member that if you're enrolled<br>lish, proper names (such as firs<br>racters, use Latin transcription<br>ol are required.                                                                             | , your data will be uploaded to univer<br>t names, surnames, city names) are v<br>instead. If you have double surname<br>Save                                                                                                    | sity systems. Your pers<br>vritten with a capital le<br>there should be no sp   | sonal data will be disp<br>tter. Only the first lett<br>acces around the hypl | ilayed on students<br>er should be capita<br>hen. For example: J | lists and printed or<br>al, not all of them.<br>lanina Maria Nowal |
| Vhile typing your personal data, re<br>niversity issued documents. In Pol<br>to not enter Cyrillic or Chinese cha<br>owalewska.<br>• - Fields marked with asterisk symb<br>First name •<br>Second name                                                                                                    | member that if you're enrolled<br>lish, proper names (such as firs<br>racters, use Latin transcription<br>ol are required.                                                                             | , your data will be uploaded to univer<br>t names, surnames, city names) are v<br>instead. If you have double surname<br>Save<br>0 / 40<br>0 / 40                                                                                                    | sity systems. Your pers<br>vritten with a capital le<br>, there should be no sp | sonal data will be disp<br>tter. Only the first lett<br>baces around the hypl | layed on students<br>er should be capita<br>hen. For example: J  | lists and printed or<br>al, not all of them.<br>Janina Maria Nowal |
| Vhile typing your personal data, re<br>iniversity issued documents. In Pol<br>oo not enter Cyrillic or Chinese cha<br>owalewska.<br>• - Fields marked with asterisk symb<br>First name •<br>Second name                                                                                                    | member that if you're enrolled<br>lish, proper names (such as firs<br>racters, use Latin transcription<br>ol are required.                                                                             | , your data will be uploaded to univer<br>t names, surnames, city names) are v<br>instead. If you have double surname<br>Save<br>0 / 40<br>0 / 40<br>ne, leave this field empty.                                                                                                    | sity systems. Your pers<br>vritten with a capital le<br>, there should be no sp | sonal data will be disp<br>tter. Only the first lett<br>aaces around the hypl | layed on students<br>er should be capita<br>hen. For example: J  | lists and printed or<br>al, not all of them.<br>Ianina Maria Nował |
| Vhile typing your personal data, re<br>iniversity issued documents. In Pol<br>oo not enter Cyrillic or Chinese cha<br>owalewska.<br>* - Fields marked with asterisk symb<br>First name *<br>Second name<br>Surname *                                                                                                  | member that if you're enrolled<br>lish, proper names (such as firs<br>racters, use Latin transcription<br>ol are required.<br>If you don't have a middle nam                                           | your data will be uploaded to univer<br>it names, surnames, city names) are v<br>instead. If you have double surname<br>Save<br>0 / 40<br>0 / 40<br>ne, leave this field empty.<br>0 / 40                                                                                                    | sity systems. Your pers<br>vritten with a capital le<br>, there should be no sp | sonal data will be disp<br>tter. Only the first lett<br>baces around the hypl | ilayed on students<br>er should be capita<br>hen. For example: J | lists and printed on<br>al, not all of them.<br>Ianina Maria Nowak |
| Vhile typing your personal data, re<br>niversity issued documents. In Pol<br>Io not enter Cyrillic or Chinese cha<br>owalewska.<br>• - Fields marked with asterisk symb<br>First name *<br>Second name<br>Surname *<br>PESEL number                                                                                   | member that if you're enrolled<br>lish, proper names (such as firs<br>racters, use Latin transcription<br>ol are required.<br>If you don't have a middle nan                                           | , your data will be uploaded to univer<br>t names, surnames, city names) are v<br>instead. If you have double surname<br>Save<br>0 / 40<br>0 / 40<br>ne, leave this field empty.<br>0 / 40<br>0 / 11                                                                                                    | sity systems. Your pers<br>vritten with a capital le<br>, there should be no sp | sonal data will be disp<br>tter. Only the first lett<br>baces around the hypi | layed on students<br>er should be capita<br>hen. For example: J  | lists and printed on<br>al, not all of them.<br>Ianina Maria Nowak |
| Vhile typing your personal data, re<br>iniversity issued documents. In Pol<br>to not enter Cyrillic or Chinese cha<br>iowalewska.<br>• - Fields marked with asterisk symb<br>First name *<br>Second name<br>Surname *<br>PESEL number<br>Gender *                                                                     | member that if you're enrolled<br>lish, proper names (such as firs<br>racters, use Latin transcription<br>ol are required.<br>If you don't have a middle nan                                           | , your data will be uploaded to univer<br>t names, surnames, city names) are v<br>instead. If you have double surname<br>Save<br>0/40<br>0/40<br>ne, leave this field empty.<br>0/40<br>0/11                                                                                                    | sity systems. Your pers<br>rritten with a capital le<br>, there should be no sp | sonal data will be disp<br>tter. Only the first lett<br>baces around the hypi | layed on students<br>er should be capita<br>hen. For example: J  | lists and printed on<br>al, not all of them.<br>Ianina Maria Nowak |
| Vhile typing your personal data, re<br>iniversity issued documents. In Pol<br>to not enter Cyrillic or Chinese cha<br>iowalewska.<br>* - Fields marked with asterisk symb<br>First name *<br>Second name<br>Surname *<br>PESEL number<br>Gender *<br>Date of birth *                                                  | member that if you're enrolled<br>lish, proper names (such as firs<br>racters, use Latin transcription<br>ol are required.<br>If you don't have a middle nan<br>select<br>dd . mm . rrrr               | , your data will be uploaded to univer<br>t names, surnames, city names) are v<br>instead. If you have double surname<br>Save<br>0/40<br>0/40<br>ne, leave this field empty.<br>0/40<br>0/11<br>v                                                                                                    | sity systems. Your pers<br>vritten with a capital le<br>, there should be no sp | sonal data will be disp<br>tter. Only the first lett<br>vaces around the hypi | layed on students<br>er should be capita<br>hen. For example: J  | lists and printed or<br>al, not all of them.<br>Ianina Maria Nował |
| Vhile typing your personal data, re<br>university issued documents. In Pol<br>to not enter Cyrillic or Chinese cha<br>iowalewska.<br>• - Fields marked with asterisk symb<br>First name *<br>Second name<br>Surname *<br>PESEL number<br>Gender *<br>Date of birth *<br>Place of birth *                              | member that if you're enrolled<br>lish, proper names (such as firs<br>racters, use Latin transcription<br>ol are required.<br>If you don't have a middle nan<br>select<br>dd . mm . rrrr               | , your data will be uploaded to univer<br>t names, surnames, city names) are v<br>instead. If you have double surname<br>Save<br>0 / 40<br>0 / 40<br>0 / 40<br>0 / 40<br>0 / 40<br>0 / 11<br>v<br>0 / 60                                                                                                    | sity systems. Your pers<br>vritten with a capital le<br>, there should be no sp | sonal data will be disp<br>tter. Only the first lett<br>aaces around the hypl | ilayed on students<br>er should be capita<br>hen. For example: J | lists and printed on                                               |
| Vhile typing your personal data, re<br>iniversity issued documents. In Pol<br>to not enter Cyrillic or Chinese cha<br>iowalewska.<br>- Fields marked with asterisk symb<br>First name *<br>Second name<br>Surname *<br>PESEL number<br>Gender *<br>Date of birth *<br>Place of birth *                                | member that if you're enrolled<br>lish, proper names (such as firs<br>racters, use Latin transcription<br>ol are required.<br>If you don't have a middle nan<br>select<br>dd . mm . rrrr<br>select     | your data will be uploaded to univer<br>t names, surnames, city names) are v<br>instead. If you have double surname<br>Cartering Save<br>0/40<br>0/40<br>0/60<br>0/60<br>0/60<br>0/60<br>0/60<br>0/60<br>0/60<br>0/60                                                                                                    | sity systems. Your pers<br>rritten with a capital le<br>, there should be no sp | sonal data will be disp<br>tter. Only the first lett<br>baces around the hypl | ilayed on students<br>er should be capita<br>hen. For example: J | lists and printed on                                               |
| Vhile typing your personal data, re<br>iniversity issued documents. In Pol<br>oo not enter Cyrillic or Chinese cha<br>iowalewska.<br>• - Fields marked with asterisk symb<br>First name *<br>Second name<br>Surname *<br>PESEL number<br>Gender *<br>Date of birth *<br>Place of birth *<br>Lave Polish ritizenshin * | member that if you're enrolled<br>lish, proper names (such as firs<br>racters, use Latin transcription<br>ol are required.<br>If you don't have a middle nan<br>- select<br>dd . mm . rrrr<br>- select | your data will be uploaded to univer<br>t names, surnames, city names) are v<br>instead. If you have double surname<br>Carter of the second second secon | sity systems. Your pers<br>vritten with a capital le<br>, there should be no sp | sonal data will be disp<br>tter. Only the first lett<br>baces around the hypl | layed on students<br>er should be capita<br>hen. For example: J  | lists and printed or<br>al, not all of them.<br>Ianina Maria Nowal |

13. Section 'Photo'. Please note that photograp should be a good quality, dedicated to student's ID. The photo should be of good quality. The background should be white, smooth and not too bright. The picture should show the whole head. The face should occupy 70-80% of the photo and must be pointed straight into the camera lens. The picture should show a visible face oval, without a semi-profile. The head can not be skewed.

| A 🛛 🚺 European Ur                                                             | nion                                                                |                                  |                                  |                     | 2                    | 🤌 🛓 m          | y account       | 🕒 log out     | 🕅 English 🧹 |
|-------------------------------------------------------------------------------|---------------------------------------------------------------------|----------------------------------|----------------------------------|---------------------|----------------------|----------------|-----------------|---------------|-------------|
| Warsaw Ur<br>of Technol                                                       | niversity<br>ogy                                                    | R E G I S<br>E R A S M           | TRATION<br>US+, BILAT            | ERAL EXCI           | IANGE                |                |                 |               |             |
| 11:01 11:01 11:01                                                             |                                                                     |                                  | 11.31                            | New                 | ws Stu               | dies           | Units           | Re            | gistration  |
| Recruitment for short-term stud<br>You are filling the forms in connection w  | dies (Erasmus+ and bilatera<br>with the selected registration. Requ | II exchange)<br>uired fields are | 2021/2022<br>marked with an aste | risk.               |                      | C swit         | tch registratio | ns 🗙 cancel s | election    |
| $\clubsuit \rightarrow$ My account $\rightarrow$ Personal forms $\rightarrow$ | Photo                                                               |                                  | /                                |                     |                      |                |                 |               |             |
| Personal forms                                                                |                                                                     |                                  |                                  |                     |                      |                |                 |               |             |
| Basic personal data 💡 Addr                                                    | ress and contact information                                        | D Photo                          | 🞓 Education                      | 🔤 Additional p      | ersonal information  |                |                 |               |             |
| Photo                                                                         |                                                                     |                                  |                                  |                     |                      |                |                 |               |             |
| Photo requirements and a link to th                                           | ne page with examples are at th                                     | e bottom of t                    | he site. Remember                | that an incorrect o | or poor-quality phot | to will not be | accepted by     | the administ  | ration.     |
|                                                                               |                                                                     |                                  |                                  |                     |                      |                | 🖺 Sa            | ave           |             |
| Choose photo                                                                  | Przeglądaj Nie wybrano p                                            | liku.                            |                                  |                     |                      |                |                 |               |             |
|                                                                               | Maximal picture size is 5 MB.                                       |                                  |                                  |                     |                      |                |                 |               |             |
| Profile picture privacy settings                                              | 🔿 Everyone can see my ph                                            | oto.                             |                                  |                     |                      |                |                 |               |             |
|                                                                               | O My photo can be seen o                                            | nly by people                    | who are logged in                | L.                  |                      |                |                 |               |             |
|                                                                               | My photo can be seen o                                              | nly by people                    | who attend the s                 | ame classes as l.   |                      |                |                 |               |             |
|                                                                               | O March and a search a second as                                    |                                  |                                  |                     |                      |                |                 |               |             |
|                                                                               | My photo can be seen of This setting will be walled in USC          | Ny by me (an                     | d the recruitment                | commission).        |                      |                |                 |               |             |
|                                                                               | My photo can be seen of This setting will be valid in USC           | DSweb after a                    | dmission to studies              | commission).        |                      |                |                 |               |             |

### Warsaw University of Technology

14. In the 'Education' section fill **High school country** and select the **Save** button on the top right.

| European Union                                                                                                    |                                                                                                    |                                                                                  | arry account                                                                                 | 🌣 adminis                                                      | tration panel                                                   | 🗃 log out 🏼 🖄 English                                                         | ~ |
|----------------------------------------------------------------------------------------------------|----------------------------------------------------------------------------------------------------|----------------------------------------------------------------------------------|----------------------------------------------------------------------------------------------|----------------------------------------------------------------|-----------------------------------------------------------------|-------------------------------------------------------------------------------|---|
| Warsaw University<br>of Technology                                                                                                    | REGISTRATION<br>Erasmus+, Bilate                                                                                                    | ERAL E                                                                           | (CHANGE                                                                                      | A                                                              |                                                                 |                                                                               |   |
|                                                                                                    |                                                                                                    |                                                                                  | News                                                                                         | Studies                                                        | Units                                                           | Registratio                                                                   | n |
| Recruitment for short-term studies (Erasmus+ and bilatera<br>You are filling the forms in connection with the selected registration. Field:                                                                                                    | l exchange) 2021/2022<br>s required to apply are marked with a                                                                                                    | an asterisk.                                                                     |                                                                                              | 2                                                              | 🖰 switch registration                                           | ns 🗙 cancel selection                                                         |   |
| $\begin{tabular}{lllllllllllllllllllllllllllllllllll$                                                                                                    |                                                                                                    |                                                                                  |                                                                                              |                                                                |                                                                 |                                                                               |   |
| Personal forms                                                                                                    |                                                                                                    |                                                                                  |                                                                                              |                                                                |                                                                 |                                                                               |   |
| Basic personal data Address and contact information                                                                                                    | Photo 🞓 Education                                                                                                    | 🖪 Add                                                                            | itional personal ir                                                                          | formation                                                      |                                                                 |                                                                               |   |
| Education<br>While typing your personal data, remember that if you're enrolled,<br>university issued documents. In Polish, proper names (such as sche<br>enter Cyrillic or Chinese characters, use Latin transcription instead.<br>Depending on what studies you apply for, you need to add respective of<br>information about them. However, you might need to fill in the missing | your data will be uploaded to unit<br>ool names, city names) are written<br>. Do not put spaces or any other p<br>ertificates concerning your educatio<br>; data before printing the enrollment | versity system<br>with a capit<br>unctuation i<br>n or other gu<br>t application | ms. Your personal<br>al letter. Only the<br>n document numl<br>infjications. In son<br>form. | data will be d<br>first letter sho<br>pers.<br>ne cases you co | lisplayed on stude<br>ould be capital, no<br>an add documents i | nts lists and printed on<br>t all of them. Do not<br>without entering all the |   |
| Secondary education                                                                                                    |                                                                                                    |                                                                                  |                                                                                              |                                                                |                                                                 |                                                                               |   |
| High school country select                                                                                                    | ~                                                                                                    |                                                                                  |                                                                                              |                                                                |                                                                 |                                                                               |   |
|                                                                                                    | 🖺 Save                                                                                                    |                                                                                  |                                                                                              |                                                                |                                                                 |                                                                               |   |
|                                                                                                    |                                                                                                    |                                                                                  |                                                                                              |                                                                |                                                                 |                                                                               |   |

Warsaw University of Technology

15. In the 'Additional personal information' section fill **your passport series and number, expiration date and country of issue** and select the **Save** button on the top right

|                                                                                                    | nion                                                                                                    |                                                                                                    |                                                                                                    |                                                                                                    | ■ ▲                                                        | my account                              | Iog out                          | 🖓 Engli               |
|----------------------------------------------------------------------------------------------------|----------------------------------------------------------------------------------------------------|----------------------------------------------------------------------------------------------------|----------------------------------------------------------------------------------------------------|----------------------------------------------------------------------------------------------------|------------------------------------------------------------|-----------------------------------------|----------------------------------|-----------------------|
| Warsaw Unive<br>of Technology                                                                                                    | ersity REGISTR/<br>Exchang                                                                                                    | ATION<br>E STUDIES                                                                                   |                                                                                                    |                                                                                                    |                                                            |                                         |                                  |                       |
| News                                                                                                    |                                                                                                    | offer                                                                                                |                                                                                                    | Units                                                                                                    |                                                            | Regi                                    | stration                         |                       |
| hort-term studies (exchan<br>ou are filling the forms in conne<br>→ My account → Personal forms –<br>ersonal forms                                                                                                    | ge studies) - recruitm<br>ection with the selected re<br>• Additional personal informat                                                                                                    | <b>ent for the wint</b> (<br>gistration. Fields re<br>ion                                            | er semester 202<br>quired to apply ar                                                                                                    | 3/2024<br>e marked with an ast                                                                                                    | €<br>erisk.                                                | switch registration                     | s 🗙 cancel se                    | ection                |
|                                                                                                    |                                                                                                    |                                                                                                    |                                                                                                    | <u></u>                                                                                                    |                                                            | _                                       |                                  |                       |
| Basic personal data  Additional of a second data                                                                                                    | ddress and contact informa                                                                                                    | tion 💿 Photo                                                                                         | Education                                                                                                    | Additional perso                                                                                                    | onal information                                           |                                         |                                  |                       |
| Basic personal data     Additional personal informa While typing your personal data, re (such as first names, city names) ai instead. Do not put spaces or any                                                                                                    | ddress and contact information<br>tion<br>emember that if you're enro<br>re written with a capital lette<br>other punctuation marks in                                                                                                    | tion O Photo<br>led, your data will be<br>r. Only the first letter<br>document numbers.              | Education                                                                                                    | Additional person<br>Additional person<br>ity systems and private<br>ot all of them. Pornot en<br>ot all of them. Pornot en<br>ot all of them. Pornot en<br>ot all of them. Pornot en<br>ot all of them. Pornot en<br>ot all of them. Pornot en<br>ot all of them. Pornot en<br>ot all of them. Pornot en<br>ot all of them. Pornot en<br>ot all of them. Pornot en<br>other other other other other other other other other other<br>other other other other other other other other other other<br>other other other other other other other other other<br>other other other other other other other other other<br>other other other other other other other other other<br>other other other other other other other other other other<br>other other other other other other other other other other other other other other other other other<br>other other other other other other other other other other other other other other other other other<br>other other o | onal information<br>on university is<br>nter Cyrillic or C | sued documents. I<br>hinese characters, | n Polish, prop<br>use Latin tran | er names<br>scription |
| Basic personal data     Q Ad     Additional personal informa     While typing your personal data, re     (such as first names, city names) ai     instead. Do not put spaces or any     - Fields marked with asterisk symil                                                                                                    | ddress and contact information<br>tion<br>member that if you're enro<br>re written with a capital lette<br>other punctuation marks in<br>bol are required.                                                                                            | led, your data will be<br>r. Only the first letter<br>document numbers.                              | Education<br>uploaded to univers<br>should be capital, n                                                                                                    | Additional person<br>aty systems and prived<br>ot all of them. But not en                                                                                                    | onal information                                           | sued documents. I                       | n Polish, prop<br>use Latin tran | er names<br>scription |
| Basic personal data     Q At     Additional personal ainforma     While typing your personal data;     (such as first names, city names) ai     instead. Do not put spaces or any     - Fields marked with asterisk syml     Identification document                                                                                                    | ddress and contact informa<br>tion<br>amember that if you're enro<br>re written with a capital lette<br>written with a capital lette<br>other punctuation marks in<br>bol are required.                                                               | led, your data will be<br>r. Only the first letter<br>document numbers.                              | Education<br>uploaded to univers<br>should be capital, n                                                                                                    | Additional person     Additional person     ity systems and prime     ot all of them. Bo not en                                                                                                    | onal information                                           | sued documents. I<br>hinese characters, | n Polish, prop<br>use Latin tran | er names<br>scription |
| Basic personal data     Q Ad     Additional personal informa     While typing your personal data, re     such as first names, city names) a     mesed. Do not put spaces or any     - Fields marked with osterisk sym     Identification document     Document type                                                                                                    | ddress and contact informa<br>tion<br>member that if you're enro<br>re written with a capital lette<br>other punctuation marks in<br><i>bol are required</i> .                                                                                        | led, your data will be<br>r. Only the first letter<br>document numbers.                              | Education uploaded to universishould be capital, in Save                                                                                                    | The Additional person<br>ity systems and printed<br>ot all of them, bo not en                                                                                                    | onal information                                           | sued documents.                         | n Polish, prop<br>use Latin tran | er names<br>scription |
| Additional personal data     Q Ad     Additional personal ainforma     While typing your personal data,     typing your personal data,     typing your | ddress and contact informa<br>tion<br>member that if you're enro<br>re written with a capital lette<br>tother punctuation marks in<br>bol are required.<br>passport<br>This value must contain or                                                     | Ition Photo Ied, your data will be r. Only the first letter document numbers. Iy uppercase letters a | Education                                                                                                    | The Additional person                                                                                                    | on university is                                           | sued documents.                         | n Polish, prop<br>use Latin tran | er names<br>scription |
| Basic personal data     Q Ad  Additional personal informa  While typing your personal data, re  (such as first names, city names) a  mistead. On one put spaces or any  - Relds marked with asterisk symt Identification document     Document type Document series and number Document series and number                                                                                                    | ddress and contact informa<br>tion<br>member that if you're error<br>re written with a capital letter<br>re written with a capital letter<br>ther punctuation marks in<br>bol are required.<br>passport<br>This value must contain or<br>dd. mm. rrrr | Ition Photo Ied, your data will be r. Only the first letter document numbers. Iy uppercase letters a | Education  uploaded to univers should be capital, n  Save  0 / 20  nd digts.                                                                                                    | Additional person                                                                                                    | on university is                                           | sued documents.                         | n Polish, prop<br>use Latin tran | er names<br>scription |
| Basic personal data     Q Ad     Additional personal informa     While typing your personal data, r     (such as first names, city names) an     instead. Do not put spaces or any     - Fields marked with asterisk symi     Identification document     Document type     Document series and names     Document expiration date     Contry in which the     document has been issued                                                                                                    | ddress and contact informa<br>tion<br>amember that if you're enro<br>re written with a capital lett<br>obdre punctuation marks in<br>bol are required.<br>passport<br>This value must contain or<br>dd.mm.rrrr<br>– select –                          | Ition Photo Ied, your data will be r. Only the first letter document numbers. Iy uppercase letters a | Education      ploaded to universishould be capital, in      Save      orgo      nd digits.      v      v | Additional person                                                                                                    | i on university is                                         | sued documents.<br>hinese characters,   | n Polish, prop<br>use Latin tran | er names<br>scription |

16. Go to 'Registration' section one more time.

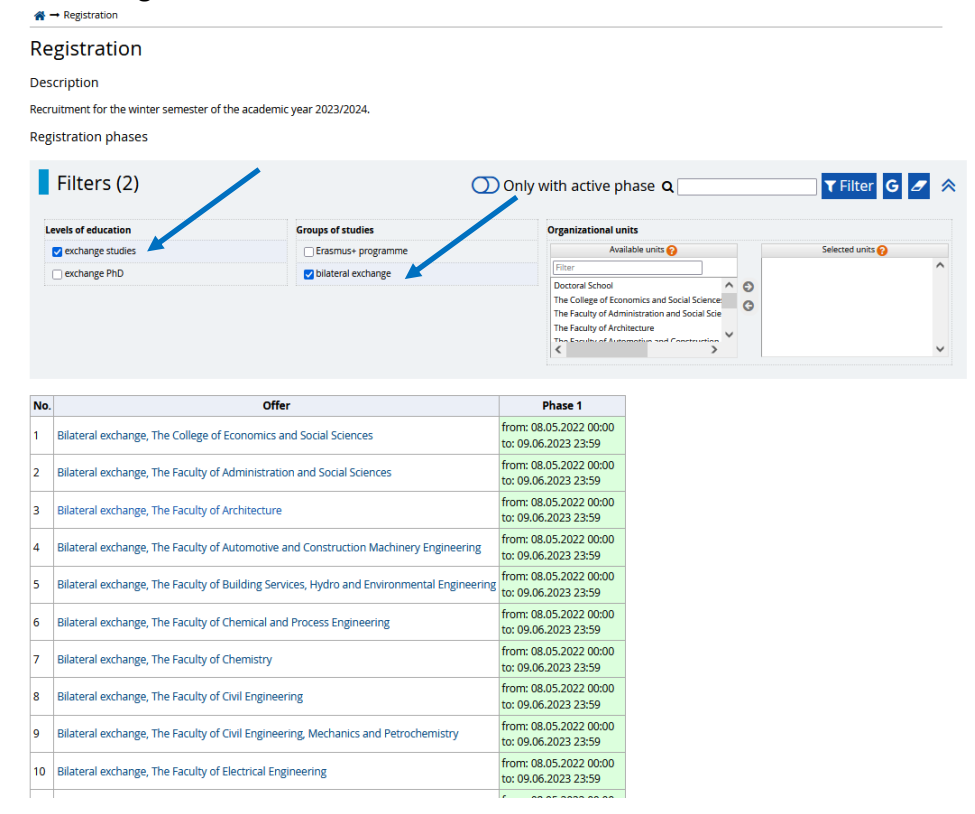

17. Select the Faculty you want to apply to. PLEASE NOTE! You can choose only one Faculty for registration purposes !!! If you are not sure which Faculty to choose, please confirm it with your local Exchange Coordinator at your home University.

| *    | → Registration                                    |                                           |                                        |                                    |   |                          |          |
|------|---------------------------------------------------|-------------------------------------------|----------------------------------------|------------------------------------|---|--------------------------|----------|
| Re   | gistration                                        |                                           |                                        |                                    |   |                          |          |
| Des  | scription                                         |                                           |                                        |                                    |   |                          |          |
| Recr | uitment for the winter semester of the academic   | c vear 2023/2024.                         |                                        |                                    |   |                          |          |
| Rea  | istration phases                                  | · · · · · · · · · · · · · · · · · · ·     |                                        |                                    |   |                          |          |
| 1.05 | istation phases                                   |                                           |                                        |                                    |   |                          |          |
|      | Filters (2)                                       | တ                                         | Only with act                          | tive phase <b>Q</b>                |   | <b>T</b> Filter <b>G</b> | <i>2</i> |
| 1    |                                                   | <u> </u>                                  | ,                                      |                                    |   |                          |          |
| U    | evels of education                                | Groups of studies                         | Organizat                              | tional units                       |   |                          |          |
|      | exchange studies                                  | Erasmus+ programme                        |                                        | Available units 💡                  |   | Selected units 💡         |          |
|      | exchange PhD                                      | bilateral exchange                        | Filter                                 | School                             | 0 |                          |          |
|      |                                                   |                                           | The Colle                              | ge of Economics and Social Science | G |                          |          |
|      |                                                   |                                           | The Facul                              | Ity of Architecture                |   |                          |          |
|      |                                                   |                                           | < The Canal                            | hu of Automotius and Construction  |   |                          | ~        |
|      |                                                   |                                           |                                        |                                    |   |                          |          |
| No.  | Offe                                              | r                                         | Phase 1                                |                                    |   |                          |          |
| 1    | Bilateral exchange, The College of Economics a    | nd Social Sciences                        | from: 08.05.2022<br>to: 09.06.2023 23: | 00:00<br>:59                       |   |                          |          |
| 2    | Bilateral exchange, The Faculty of Administratio  | on and Social Sciences                    | from: 08.05.2022<br>to: 09.06.2023 23: | 00:00<br>:59                       |   |                          |          |
| 3    | Bilateral exchange, The Faculty of Architecture   |                                           | from: 08.05.2022                       | 00:00                              |   |                          |          |
|      | Dilateral auchange. The Faculty of Automotius a   | and Construction Machineny Engineering    | from: 08.05.2022                       | 00:00                              |   |                          |          |
| 4    | bilateral exchange, the faculty of Automotive a   | and construction Machinery Engineering    | to: 09.06.2023 23:                     | :59                                |   |                          |          |
| 5    | Bilateral exchange, The Faculty of Building Serve | ices, Hydro and Environmental Engineering | to: 09.06.2023 23:                     | 00:00<br>:59                       |   |                          |          |
| 6    | Bilateral exchange, The Faculty of Chemical and   | Process Engineering                       | from: 08.05.2022<br>to: 09.06.2023 23: | 00:00<br>:59                       |   |                          |          |
| 7    | Bilateral exchange, The Faculty of Chemistry      |                                           | from: 08.05.2022<br>to: 09.06.2023 23: | 00:00<br>:59                       |   |                          |          |
| 8    | Bilateral exchange, The Faculty of Civil Engineer | ring                                      | from: 08.05.2022                       | 00:00                              |   |                          |          |
| 0    | Pilateral exchange The Eaculty of Civil Engineer  | ring Machanics and Patrochamistor         | from: 08.05.2023                       | 00:00                              |   |                          |          |
| 9    | bilateral exchange, The Faculty of Civil Engineer | ning, mechanics and retrochemistry        | to: 09.06.2023 23:                     | :59                                |   |                          |          |
| 10   | Bilateral exchange, The Faculty of Electrical Eng | ineering                                  | from: 08.05.2022<br>to: 09.06.2023 23: | 00:00<br>:59                       |   |                          |          |
|      | 1                                                 |                                           | c                                      | ~~~~                               |   |                          |          |

18. Click the green 'Sign up' button.

|                                          |                                                                  | This is a test installation.                    | It cannot be used   | for recruitment.            |          |                    |                                           |                                       |           |
|------------------------------------------|------------------------------------------------------------------|-------------------------------------------------|---------------------|-----------------------------|----------|--------------------|-------------------------------------------|---------------------------------------|-----------|
|                                          | European Union                                                   |                                                 |                     |                             |          | <b>a</b> m         | y account                                 | 🕒 log out                             | 🗿 English |
| A MARKAR                                 | Warsaw University<br>of Technology                               | REGISTRATION<br>Exchange studies                |                     |                             |          |                    |                                           |                                       |           |
|                                          | News                                                             | Offer                                           |                     | Units                       |          |                    | Reg                                       | istration                             |           |
|                                          |                                                                  |                                                 |                     |                             |          |                    |                                           |                                       |           |
| Short-te                                 | erm studies (exchange stu                                        | dies) - recruitment for the winter s            | emester 2023/       | 2024                        |          | C switch           | registratio                               | ns 🗙 cancel s                         | election  |
| The offer                                | displayed on this page is limite                                 | ed to the selected registration. If you want    | t to see the rest o | f the offer, select a diffe | erent re | egistratio         | n.                                        |                                       |           |
| <b>☆</b> → Regis                         | stration $\rightarrow$ Bilateral exchange, The Fa                | culty of Architecture                           |                     |                             |          |                    |                                           |                                       |           |
| Bilate                                   | ral exchange, The                                                | Faculty of Architecture                         |                     |                             |          |                    |                                           |                                       |           |
| Please note                              | that before submitting application                               | n students have to be nominated by their hom    | e University.       |                             |          | Deta               | ils                                       |                                       |           |
| Required d                               | ocuments:                                                        |                                                 | ,                   |                             |          | Code 1             | 01A-B                                     |                                       |           |
| ∘ Lang                                   | uage proficiency: confirmation of k                              | mowledge of English at least at B1/B2 level. Ar | n international     | Organ                       | ization  | al unit T          | he Faculty                                | of Architecture                       | 2         |
| certif                                   | ficate or a certficate issued by hom                             | e Universtiy is accepted.                       |                     | Fo                          | rm of s  | tudies f           | ull-time                                  |                                       |           |
| <ul> <li>Learn</li> <li>Trans</li> </ul> | ning Agreement - proposal<br>script of Records from recent studi | A5                                              |                     | Leve                        | of edu   | cation e           | xchange st                                | udies                                 |           |
| <ul> <li>Copy</li> </ul>                 | of passport                                                      |                                                 |                     | Recruitment comm            | ittee a  | ddress t           | /ymiana bi<br>el: +48 22 2<br>Iominika Fi | lateralna:<br>34 1594<br>ak@nw.edu.nl |           |
| Website: ht<br>Students                  | tps://www.arch.pw.edu.pl/Studies-i                               | in-English/International-Exchange-Programme     | es/Incoming-        | ١                           | VWW a    | ddress [           | https://er                                | asmus.pw.edu                          | pl        |
|                                          |                                                                  |                                                 |                     |                             |          | Ask a q            | uestion                                   |                                       |           |
|                                          |                                                                  |                                                 |                     | Phase 1 (08                 | 3.05.20  | 022 00:0<br>) Sign | 00 - 09.0<br>1 UD                         | 6.2023 23:5                           | 9)        |

19. Choose the correct 'Period of study' and click the green 'Continue' button.

| 1.5/                      | News                                                                   | 161 _ 16                       | Offer                                                        | Units                                                | Registration |
|---------------------------|------------------------------------------------------------------------|--------------------------------|--------------------------------------------------------------|------------------------------------------------------|--------------|
|                           |                                                                        |                                |                                                              |                                                      |              |
| # →                       | Registration → Bilateral excha                                         | nge, The Faculty o             | f Administration and Social Sciences                         | a → New application                                  |              |
| Nev<br>[SC-202<br>[118A-8 | W application<br>32] Short-term studies (<br>9] Bilateral exchange, Th | exchange stu<br>e Faculty of A | dies) - recruitment for the w<br>dministration and Social Sc | vinter semester 2023/2024 (open)<br>iences – Phase 1 |              |
| Please                    | choose which term or terms                                             | of study you wa                | nt to apply for. Remember that ye                            | ou won't be able to change it                        |              |
|                           | Period of study                                                        |                                |                                                              | ~                                                    |              |
|                           |                                                                        | 🗲 Retu                         | n 🕒 Co                                                       | ntinue                                               |              |
|                           |                                                                        |                                |                                                              |                                                      |              |
|                           |                                                                        |                                |                                                              |                                                      |              |

20. Click 'My account – Enrollment applications' in the green frame.

| Warsaw University<br>of Technology                                                                                                    | REGISTRATION<br>Exchange studies                                                                                                    |                                                                                                    |                                                                         |
|----------------------------------------------------------------------------------------------------|----------------------------------------------------------------------------------------------------|----------------------------------------------------------------------------------------------------|-------------------------------------------------------------------------|
| News                                                                                                    | Offer                                                                                                    | Units                                                                                                    | Registration                                                            |
| Short-term studies (exchange stu<br>The offer displayed on this page is limite<br>→ Offer – Bilateral exchange. The Faculty of<br>Bilateral exchange, The | dies) - recruitment for the winter semester 20<br>ed to the selected registration. If you want to see the r<br>f Architecture<br>Faculty of Architecture | 223/2024 C sw<br>est of the offer, select a different registr                                                                      | itch registrations <b>x</b> cancel selection ation.                     |
| You have successfully created a recri<br><u>Enrollment applications</u> to view the l<br>printed and submitted.                                           | ultment application. Go to the page <u>My account</u> <u>-</u><br>is of additional forms and/or documents that need to be                                | Within the specified deadline                                                                                                    | s remember to:<br>additional information.                               |
| Required desuments:                                                                                                    | rsadenes have to be nonimated by their nonice of intersity.                                                                                              | D                                                                                                    | etails                                                                  |
| Required documents.                                                                                                    |                                                                                                    | Coc                                                                                                    | e 101A-B                                                                |
| <ul> <li>canguage proticiency: continuation of a<br/>certificate or a certificate issued by hom</li> </ul>                                                | e Universtiy is accepted.                                                                                                    | Form of studie                                                                                                    | s full-time                                                             |
| <ul> <li>Learning Agreement - proposal</li> </ul>                                                                                                    |                                                                                                    | Level of educatio                                                                                                    | n exchange studies                                                      |
| Transcript of Records from recent studi     Opy of passport                                                                                               | es<br>in-Fndish/International.Evchange-Programmes/Incoming-                                                                                              | Recruitment committee addre                                                                                                    | Wymiana bilateralna:<br>tel: +48 22 234 1594<br>Dominika.Frak@pw.edu.pl |
| Students                                                                                                    |                                                                                                    | WWW addre                                                                                                    | s C https://erasmus.pw.edu.pl                                           |
|                                                                                                    |                                                                                                    | S Ask                                                                                                    | a question                                                              |
|                                                                                                    |                                                                                                    | Phase 1 (08.05.2022 (<br>You have already applie                                                                                   | 00:00 – 09.06.2023 23:59)<br>d in this registration phase.              |
|                                                                                                    |                                                                                                    | Your applications (go to my applicatic<br>• Short-term studies (exchange :<br>semester 2023/2024<br>Phase 1 (08.05.2022 00:00 – 05 | ins):<br>tudies) - recruitment for the winter<br>.06.2023 23:59)        |

21. Fill in the following points: Accommodation, Home University, Language Certificate and Learning Agreement. My account

| <ul> <li><u>fill out th</u></li> </ul>                  | cified deadlines reme<br>ne forms with additio                                                                     | ember to:<br>onal information.                                                                                                    |                                                                                                    |                                                                    |                                                                |                                                       |          |                   |
|---------------------------------------------------------|----------------------------------------------------------------------------------------------------|----------------------------------------------------------------------------------------------------|----------------------------------------------------------------------------------------------------|--------------------------------------------------------------------|----------------------------------------------------------------|-------------------------------------------------------|----------|-------------------|
| unt settings                                            | Personal forms                                                                                                    | Enrollment applications                                                                                                    | Payments                                                                                                    | Messages                                                           | Notifications                                                  | Clauses and consent                                   | s        | []                |
| Data has be                                             | en saved.<br>ations                                                                                                |                                                                                                    | et disc)                                                                                                    |                                                                    | a ant fair th                                                  |                                                       |          |                   |
| SC-20232  🤳                                             | nont-term s                                                                                                    | tudies (exchange                                                                                                    | studies)-                                                                                                    | - recruitii                                                        |                                                                | e winter serife:                                      | SLEI     | (open)            |
| 2023/202                                                | 24                                                                                                    |                                                                                                    |                                                                                                    |                                                                    |                                                                |                                                       | winter s | emester 2023/2024 |
| 2023/202                                                | 24<br>otion                                                                                                    |                                                                                                    |                                                                                                    |                                                                    |                                                                |                                                       | winter s | emester 2023/2024 |
| Descrip                                                 | 24<br>otion<br>ral exchange, The                                                                                   | Faculty of Architecture                                                                                                    |                                                                                                    |                                                                    |                                                                |                                                       | winter s | emester 2023/2024 |
| Descrip                                                 | ral exchange, The<br>se 1 (× withdraw)<br>15.2022 - 09.06.2023                                                     | Faculty of Architecture Recruitment f O not requir                                                                                                    | ee<br>ed                                                                                                    | Score                                                              | Qualificati<br>The results w<br>08.05.20                       | ion status<br>•<br>•<br>• III be visible:<br>23 00:00 | Decision | emester 2023/2024 |
| Descrip<br>Tota-Bilate<br>Phas<br>08.0<br>F             | tion<br>ral exchange, The<br>se 1 ( x withdraw )<br>5.5022 - 09.06.2023<br>Period of study                         | Faculty of Architecture<br>Recruitment fr<br>O not requir<br>Winter semester (f. ci                                                                                                    | ee<br>ed<br>- semester)                                                                                            | Score<br>                                                          | Qualificat<br>The results<br>08.05.20                          | on status<br>-<br>Hil be visible:<br>23 00:00         | Winter s | emester 2023/2024 |
| Descrip<br>Descrip<br>planes Bilate<br>Phas<br>082<br>F | ttion<br>ral exchange, The<br>se 1 ( × withdraw )<br>55 2022 - 09 06 2023<br>Period of study<br>tional information | Faculty of Architecture  Recruitment f O not requir  Winter semester for Pleace provide additio Pleace provide additio Accommodation Language Certifit Learning Agreen Home University Placesport (newinewsity) Placesport (newinewsity) Placesport (n | ee<br>ed<br>onal information<br>(filled out, pending v<br>cate (required)<br>nent for Studies -<br>(required)<br>0 | Score<br><br>in order to com<br>verification)<br>proposal (require | Qualificat<br>The results w<br>08.05.20<br>Iplete regretation. | ion status<br>-<br>ill be visible:<br>23 00:00        | Decision | emester 2023/2024 |

dormitory?\*

22. Accommodation. Choose one of the options and click the 'Save and return' button. Please note!! Selecting YES doesn't mean that you will automatically get a room in a dormitory. You will have to take a part in additional recruitment process. You will be informed about dormitory application after being accepted by the Faculty.

| DAD 0 European                                                                                            | Union                                                                           |                                                                               |                                                    | a 🖌 🛛                                             | my account           | log out 🛛 🚯 English 💟     |
|----------------------------------------------------------------------------------------------------|---------------------------------------------------------------------------------|-------------------------------------------------------------------------------|----------------------------------------------------|---------------------------------------------------|----------------------|---------------------------|
| Warsaw U                                                                                                  | niversity                                                                       | REGISTRATION<br>ERASMUS+, BILATE                                              | RAL EXCHANC                                        |                                                   |                      |                           |
| or recimo                                                                                                 | logy                                                                            |                                                                               | News                                               | Studies                                           | Units                | Registration              |
| $\Re \rightarrow$ My account $\rightarrow$ Enrollment app                                                 | plications Accommodation                                                        |                                                                               |                                                    |                                                   |                      |                           |
| Accommodation<br>Recruitment for short-tern<br>Within the specified dead<br>• <u>fill out the forms w</u> | m studies (Erasmus+ and bi<br>lines remember to:<br>ith additional information. | lateral exchange) 2021/2022                                                   |                                                    |                                                   |                      |                           |
| The Warsaw University of Technolo<br>be allocated on a first come first se                                | gy offers accomodation for short-<br>rved basis. Students Union is resp         | term international student in sever<br>consible for allocation of all rooms i | al dormitories. The num<br>n dormitories among int | ber of places is limited<br>ternational students. | l. Places in dormito | ries are limited and will |
| Answer deadline: 31 May 2021, 11:                                                                         | 59 p.m.                                                                         |                                                                               |                                                    |                                                   |                      |                           |
| * Fields marked with asterisk symbol                                                                      | are required.                                                                   | 🖺 Save                                                                        |                                                    |                                                   |                      |                           |
| Are you interested in                                                                                     | select                                                                          |                                                                               |                                                    |                                                   |                      |                           |
|                                                                                                    | Are you interested in accommon                                                  | dation in worldormitory?                                                      |                                                    |                                                   |                      |                           |

🕽 Save and return 🖺 Save

#### Warsaw University of Technology

23. Language certificate: an international certificate or the one issued by your Home university is accepted. Upload the file and click the 'Save and return' button.

| 🗛 🛛 🕐 Europear                                                                     | n Union                                             |                                        |                          | a 🖌 1               | my account 🕞         | og out 🔅 English 🗸 |
|------------------------------------------------------------------------------------|-----------------------------------------------------|----------------------------------------|--------------------------|---------------------|----------------------|--------------------|
| Warsaw U                                                                           | niversity                                           | REGISTRATION                           |                          |                     | 11                   | 1/1                |
| of Techno                                                                          | logy                                                | ERASMUS+, BILATER                      | News                     | Studies             | Units                | Registration       |
|                                                                                    | plications → Language Certificate                   |                                        |                          |                     |                      |                    |
| Language Certifi                                                                   | icate                                               | ilateral exchange) 2021/2022           |                          |                     |                      |                    |
|                                                                                    |                                                     |                                        |                          |                     |                      |                    |
| <ul> <li>Within the specified dead</li> <li><u>fill out the forms w</u></li> </ul> | dlines remember to:<br>vith additional information. |                                        |                          |                     |                      |                    |
| A language certificate confirming                                                  | g the knowledge of English at least                 | at B1/B2 level. If the document has mo | ore then one page, all p | bages should be sca | nned and save in one | e file.            |
| Answer deadline: 31 May 2021, 11                                                   | 1:59 p.m.                                           |                                        |                          |                     |                      |                    |
| * Fields marked with asterisk symbol                                               | l are required.                                     |                                        | Save                     |                     |                      |                    |
| Language Certificate*                                                              | Przeglądaj Nie wybrano plił                         | a.                                     |                          |                     |                      |                    |
|                                                                                    | Language Certificate                                |                                        |                          |                     |                      |                    |
|                                                                                    |                                                     | Save and return                        | Save                     |                     |                      |                    |
|                                                                                    |                                                     | × I                                    |                          |                     |                      |                    |
|                                                                                    |                                                     |                                        |                          |                     |                      |                    |
|                                                                                    |                                                     |                                        |                          |                     |                      |                    |

24. Learning Agreement for Studies – proposal. Upload the file and click the 'Save and return' button.

Offered courses can be find on our website as well. erasmus.pw.edu.pl/erasmusen/Incoming-Students/Offer

|                                                                                                    | Union                                                                                           |                                         |                      |              |         | a my account |             |
|----------------------------------------------------------------------------------------------------|-------------------------------------------------------------------------------------------------|-----------------------------------------|----------------------|--------------|---------|--------------|-------------|
| Varsaw (J                                                                                                    | niver                                                                                           | 'sity 🔤                                 | GISTRATION           | Rel          | -1      |              | 11/10       |
| of Techno                                                                                                    | logy                                                                                            | ER                                      | LASMUS+, BILA        | TERAL EXCHAN | GELLA   |              |             |
| or recimo                                                                                                    | 1097                                                                                            |                                         |                      | News         | Studies | Units        | Registratio |
| $\Re \rightarrow$ My account $\rightarrow$ Enrollment app                                                                                                    | lications Learnin                                                                               | ng Agreement for Studie                 | es - proposal        |              |         |              |             |
| Learning Agreem                                                                                                    | nent for St                                                                                     | tudies - pro                            | posal                |              |         |              |             |
| Recruitment for short-terr                                                                                                    | n studies (Eras                                                                                 | mus+ and bilatera                       | al exchange) 2021/20 | 22           |         |              |             |
|                                                                                                    |                                                                                                 |                                         |                      |              |         |              |             |
|                                                                                                    |                                                                                                 |                                         |                      |              |         |              |             |
| Within the specified dead                                                                                                    | lines remember to                                                                               | :<br>mation                             |                      |              |         |              |             |
| <ul> <li>Within the specified deadl</li> <li>fill out the forms within the forms within the forms wi</li></ul> | ines remember to<br>ith additional infor                                                        | :<br>mation.                            |                      |              |         |              |             |
| Within the specified dead                                                                                                    | ines remember to<br>ith additional infor<br>proposal                                            | :<br>mation.                            |                      |              |         |              |             |
| Within the specified dead<br>o fill out the forms w<br>Learning Agreement for Studies -<br>Answer deadline: 31 May 2021, 11:                                                                                                    | ines remember to<br>ith additional infor<br>proposal<br>59 p.m.                                 | :<br>mation.                            |                      |              |         |              |             |
| Within the specified dead <u>     fill out the forms w</u> Learning Agreement for Studies - Answer deadline: 31 May 2021, 11:                                                                                                    | ines remember to<br>th additional infor<br>proposal<br>59 p.m.                                  | :<br><u>mation</u> .                    |                      | _            |         |              |             |
| Within the specified dead<br>o fill out the forms w<br>Learning Agreement for Studies -<br>Answer deadline: 31 May 2021, 11:<br><sup>1</sup> Fields marked with asterisk symbol                                                                                                    | ines remember to<br>ith additional infor<br>proposal<br>59 p.m.<br>are required.                | : <u>mation</u> .                       |                      | 원 Save       |         |              |             |
| Within the specified dead<br>o fill out the forms w     Compared to the forms w     Learning Agreement for Studies -     Answer deadline: 31 May 2021, 11:     'Fields marked with asterisk symbol     Learning Agreement for                                                                                                    | ines remember to<br>th additional infor<br>proposal<br>59 p.m.<br>are required.<br>Przeglądaj N | : <u>mation</u> .<br>lie wybrano pliku. |                      | E) Save      |         |              |             |

25. Home University. Fill in the "Home University" field, select your "Level of study" and click the 'Save and return' button.

| Warsaw Uni<br>of Technolo                                                                                                    | versity REGISTRATION<br>gy Exchange stu                                                                                                    | N<br>J D I E S                   |                           |                                                            |
|----------------------------------------------------------------------------------------------------|----------------------------------------------------------------------------------------------------|----------------------------------|---------------------------|------------------------------------------------------------|
| News                                                                                                    | Offer                                                                                                    |                                  | Units                     | Registration                                               |
| A → My account → Enrollment app                                                                                                    | plications → Home University                                                                                                    |                                  |                           |                                                            |
| Home University                                                                                                    | e studies) - recruitment for the v                                                                                                    | winter semester 2023/202         | 4                         |                                                            |
|                                                                                                    |                                                                                                    |                                  |                           |                                                            |
| Answer deadline: 9 Jun 2023, 11:55     - Fields marked with asterisk symb                                                                                       | ol are required.                                                                                                    |                                  |                           | 🛱 Save                                                     |
| Answer deadline: 9 Jun 2023, 11:59<br>• - Fields marked with asterisk symb<br>Home University •                                                                 | iol are required.<br>Start typing university's name or city to<br>Home University                                                                                                    | > have suggestions displayed. If | you can't find your unive | Save                                                       |
| Answer deadline: 9 Jun 2023, 11:55<br>• - Fields marked with asterisk symbol<br>Home University •<br>Country •                                                  | P.m.<br>ol are required.<br>Start typing university's name or city to<br>Home University<br>- select<br>Country                                                                         | o have suggestions displayed. If | you can't find your unive | ersity, you can enter it manually.                         |
| Answer deadline: 9 Jun 2023, 11:58<br>- Fields marked with asterisk symbol<br>Home University *<br>Country *<br>Level of study *                                | p.m.<br>sol are required.<br>Start typing university's name or city to<br>Home University<br>- select -<br>Country<br>- select -<br>Level of study                                      | o have suggestions displayed. If | you can't find your unive | E) Save<br>rsity, you can enter it manually.               |
| Answer deadline: 9 Jun 2023, 11:55 - Fields marked with astersisk symbols Home University Country Level of study Name and surname's Coordinator Home University | p.m.<br>sol are required.<br>Start typing university's name or oity to<br>Home University<br>- select -<br>Country<br>- select -<br>Level of study<br>Name and sumame's Coordinator Hom | o have suggestions displayed. If | you can't find your unive | E Swe<br>rsity, you can enter it manually.<br>v<br>0 / 500 |

Warsaw University of Technology

27. Passport – page with your picture and personal data. Upload the file and click the 'Save and return' button.

| European Union                                              |                                        |                   | ≥ ≮ | a my account 🕒 log out | t 🕅 English 🗸 |
|-------------------------------------------------------------|----------------------------------------|-------------------|-----|------------------------|---------------|
| Warsaw University<br>of Technology                          | REGISTRATION<br>Exchange studies       |                   |     |                        |               |
| News                                                        | Offer                                  | Units             |     | Registration           | 9/<br>        |
| A → My account → Enrollment applications -                  | → Passport                             |                   |     |                        |               |
| Passport                                                    |                                        |                   |     |                        |               |
| Short-term studies (exchange studie                         | s) - recruitment for the winter semest | er 2023/2024      |     |                        |               |
| i Within the specified deadlines remo                       | ember to:                              |                   |     |                        |               |
| <ul> <li><u>fill out the forms with addition</u></li> </ul> | unal information.                      |                   |     |                        |               |
| Passport.                                                   |                                        |                   |     |                        |               |
| Answer deadline: 9 Jun 2023, 11:59 p.m.                     |                                        |                   |     |                        |               |
| * – Fields marked with asterisk symbol are req              | uired.                                 | 🖺 Save            |     |                        |               |
| Scan passport * Przegląc                                    | Jaj Nie wybrano pliku.                 |                   |     |                        |               |
|                                                             | Save a                                 | and return 🖺 Save |     |                        |               |
|                                                             |                                        |                   |     |                        |               |

28. Transcript of Records – from all your previous semesters. Upload the file and click the 'Save and return' button.

| Warsaw University<br>of Technology                                                 | REGISTRATION<br>Exchange studies                            |                    |              |
|------------------------------------------------------------------------------------|-------------------------------------------------------------|--------------------|--------------|
| News                                                                               | Offer                                                       | Units              | Registration |
|                                                                                    | Transcript of Records from recent studies                   |                    |              |
| Transcript of Records fro<br>Short-term studies (exchange studies                  | om recent studies<br>) - recruitment for the winter semeste | r 2023/2024        |              |
| Within the specified deadlines remere<br>• <u>fill out the forms with addition</u> | nber to:<br><u>tal information</u> .                        |                    |              |
| Transcript of Records from recent studies.                                         |                                                             |                    |              |
| Answer deadline: 9 Jun 2023, 11:59 p.m.                                            |                                                             |                    |              |
| <ul> <li>Fields marked with asterisk symbol are required</li> </ul>                | ired.                                                       | 🖺 Save             |              |
| Transcript of Records from Przeglądz<br>recent studies * Transcript                | j) Nie wybrano pliku.<br>of Records from recent studies     |                    |              |
|                                                                                    | Save a                                                      | nd return 🛛 🖺 Save |              |

29. The registration process is complete.

| ny accour                                              | nt                                                                                                    |                                                                                                    |                                                                                              |                                                                                                 |                                   |                                                                                          |             |           |                 |
|--------------------------------------------------------|----------------------------------------------------------------------------------------------------|----------------------------------------------------------------------------------------------------|----------------------------------------------------------------------------------------------|-------------------------------------------------------------------------------------------------|-----------------------------------|------------------------------------------------------------------------------------------|-------------|-----------|-----------------|
| Data has bee                                           | en saved.                                                                                                    |                                                                                                    |                                                                                              |                                                                                                 |                                   |                                                                                          |             |           |                 |
| ccount settings                                        | Personal forms                                                                                                    | Enrollment applications                                                                                                    | Payments                                                                                     | Messages                                                                                        | Notifications                     | Consents                                                                                 |             |           |                 |
| Enrollment a                                           | applications                                                                                                    |                                                                                                    |                                                                                              |                                                                                                 |                                   |                                                                                          |             |           |                 |
| lake sure to regist                                    | tor for all desired stu                                                                                                  | du programmer                                                                                                    |                                                                                              |                                                                                                 |                                   |                                                                                          |             |           |                 |
| lake sure to regis                                     | ter for all desired stu                                                                                                  | dy programmes.                                                                                                    |                                                                                              |                                                                                                 |                                   |                                                                                          |             |           |                 |
| 100MIA 200                                             |                                                                                                    | popt for chart tor                                                                                                    | rm stud                                                                                      | ioc (Eraci                                                                                      | ກມເ∔ລກ(                           | l bilatoral (                                                                            | avchange)   |           | (0000)          |
| [CWM-202                                               | 212] Recruitti                                                                                                    | ient for short-ter                                                                                                    | rm stud                                                                                      | ies (Elasi                                                                                      | nus+ and                          | a bilateral o                                                                            | exchange)   |           | (open)          |
|                                                        |                                                                                                    |                                                                                                    |                                                                                              |                                                                                                 |                                   |                                                                                          |             |           |                 |
| 202172                                                 | .022                                                                                                    |                                                                                                    |                                                                                              |                                                                                                 |                                   |                                                                                          |             |           |                 |
| 202172                                                 | .022                                                                                                    |                                                                                                    |                                                                                              |                                                                                                 |                                   |                                                                                          |             | Winter se | mester 2021/202 |
| Descr                                                  | ription                                                                                                    |                                                                                                    |                                                                                              |                                                                                                 |                                   |                                                                                          |             | Winter se | mester 2021/202 |
| Descr                                                  | ription                                                                                                    |                                                                                                    |                                                                                              |                                                                                                 |                                   |                                                                                          |             | Winter se | mester 2021/20  |
| Descr                                                  | ription                                                                                                    |                                                                                                    |                                                                                              |                                                                                                 |                                   |                                                                                          |             | Winter se | mester 2021/20: |
| Descr                                                  | ription<br>smus+ programme                                                                                               | s, The Faculty of Civil Engi                                                                                                    | ineering                                                                                     |                                                                                                 |                                   |                                                                                          |             | Winter se | mester 2021/202 |
| Descr<br>[1084-E] Erat                                 | ription<br>smus+ programme                                                                                               | e, The Faculty of Civil Engi                                                                                                    | ineering                                                                                     |                                                                                                 |                                   | Qualification status                                                                     |             | Winter se | mester 2021/202 |
| Descr<br>[108A-E] Eras                                 | ription<br>smus+ programme<br>hase 1 ( x withdraw)                                                                       | e, The Faculty of Civil Engi                                                                                                    | ineering<br>nt fee                                                                           | Score                                                                                           | e                                 | Qualification status                                                                     |             | Winter se | mester 2021/202 |
| [1084-E] Eras                                          | ription<br>smus+ programme<br>hase 1 ( x withdraw<br>28.04.2021 - 31.05.2021                                             | e, The Faculty of Civil Engi<br>Recruitmer<br>O not req                                                                                            | i <b>neering</b><br>nt fee<br>µuired                                                         | Scor                                                                                            | e Th                              | Qualification status<br>                                                                 |             | Winter se | wester 2021/20: |
| Descr<br>[1084-6] Erat                                 | ription<br>smus+ programme<br>hase 1 ( x withdraw<br>88.04.2021 - 31.05.2021                                             | r, <b>The Faculty of Civil Engi</b><br>Recruitmer<br>O not requ                                                                                    | ineering<br>nt fee<br>Juired                                                                 | Score                                                                                           | e Th                              | Qualification status<br>                                                                 | 370         | Uniter se | mester 2021/20: |
| Descr<br>[1084-8] Erat                                 | ription<br>smus+ programme<br>hase 1 ( x withdraw)<br>88.04.2021 - 31.05.2021<br>Period of study                         | , The Faculty of Civil Engineration Recruitmer<br>O not requirement<br>First term                                                                  | ineering<br>nt fee<br>juired                                                                 | Scor                                                                                            | e Th                              | Qualification status<br>e results will be visible<br>15.06.2021 10:00<br>mx              | E Pre       | Winter se | mester 2021/20: |
| [1084-E] Erat                                          | ription<br>smus+ programme<br>hase 1 ( x withdraw<br>28.04.2021 - 31.05.2021<br>Period of study                          | First term                                                                                                    | ineering<br>nt fee<br>juired<br>ditional inform                                              | Scor<br>                                                                                        | e Th                              | Qualification status<br>e results will be visible<br>15.06.2021 10:00<br>mv<br>stration: | r.<br>Vre   | Winter se | mester 2021/20: |
| Descr<br>[1084-E] Erat                                 | ription<br>smus+ programme<br>hase 1 ( x withdraw<br>28.04.2021 - 31.05.2021<br>Period of study                          | First term                                                                                                    | ineering<br>nt fee<br>juired<br>ditional inform<br>ion (filled out, pe                       | Scor<br>                                                                                        | e Th                              | Qualification status<br>eresults will be visible<br>15.06.2021 10:00<br>mx<br>stration:  | r<br>Xe     | Winter se | mester 2021/20: |
| Descr           [1084-E] Era:           PP           2 | ription smus+ programme hase 1 ( x withdraw 28.04.2021 - 31.05.2021 Period of study Iditional information                | First term<br>Please provide add<br>O Accommodati<br>O Home Univers                                                                                | incering<br>nt fee<br>juired<br>ditional inform                                              | Scon<br><br>ation in order t<br>ending verification)                                            | e Th<br>co complete reg           | Qualification status<br>                                                                 | i:<br>ore   | Winter se | mester 2021/202 |
| Descr<br>[1084-E] Era:<br>PP<br>2                      | ription<br>smus+ programme<br>hase 1 ( x withdraw<br>28.04.2021 - 31.05.2021<br>Period of study<br>dditional information | e, The Faculty of Civil Engi<br>Recruitmer<br>O not requ<br>First term<br>Please provide add<br>O Accommodati<br>O Home Univers<br>O Language Cert | ineering<br>nt fee<br>juired<br>ditional inform<br>ion (filed out, pe<br>sity (filed out, pe | Scon<br><br>ation in order t<br>ending verification,<br>ending verification<br>and perification | e Th<br>co complete reg<br>)<br>) | Qualification status<br>                                                                 | и<br>и<br>и | Winter se | mester 2021/20. |

30. If you have any problems with the system, please use the **HELP button**.

| nt settings                                       | Personal forms                                                                                                    | Enrollment applications                                                                                                    | Payments                                                                                                    | Messages                      | Notifications                          | Consents                                                                               |           |            | (               |
|---------------------------------------------------|----------------------------------------------------------------------------------------------------|----------------------------------------------------------------------------------------------------|----------------------------------------------------------------------------------------------------|-------------------------------|----------------------------------------|----------------------------------------------------------------------------------------|-----------|------------|-----------------|
| rollment a                                        | pplications                                                                                                    |                                                                                                    |                                                                                                    |                               |                                        |                                                                                        |           |            |                 |
| sure to regist                                    | er for all desired stu                                                                                                | ly programmes.                                                                                                    |                                                                                                    |                               |                                        |                                                                                        |           |            |                 |
|                                                   |                                                                                                    |                                                                                                    |                                                                                                    |                               |                                        |                                                                                        |           |            |                 |
| [CWM-202                                          | 1z] Recruitm                                                                                                    | ent for short-te                                                                                                    | rm studi                                                                                                    | es (Erasr                     | nus+ and                               | bilateral                                                                              | exchange) |            | (open)          |
| 2021/2                                            | 022                                                                                                    |                                                                                                    |                                                                                                    |                               |                                        |                                                                                        |           |            |                 |
|                                                   |                                                                                                    |                                                                                                    |                                                                                                    |                               |                                        |                                                                                        |           | Winter ron | portor 2021/202 |
|                                                   |                                                                                                    |                                                                                                    |                                                                                                    |                               |                                        |                                                                                        |           | Winter sen | mester 2021/202 |
| Descri                                            | iption                                                                                                    |                                                                                                    |                                                                                                    |                               |                                        |                                                                                        |           | Winter sen | nester 2021/202 |
| Descri                                            | iption                                                                                                    |                                                                                                    |                                                                                                    |                               |                                        |                                                                                        |           | Winter sen | mester 2021/202 |
| Descri                                            | iption<br>mus+ programme                                                                                              | The Faculty of Civil Engi                                                                                                    | ineering                                                                                                    |                               |                                        |                                                                                        |           | Winter sen | Nester 2021/202 |
| Descri                                            | iption<br>mus+ programme                                                                                              | The Faculty of Civil Engi                                                                                                    | ineering                                                                                                    |                               |                                        | Qualification status                                                                   |           | Winter sen | mester 2021/202 |
| Descri                                            | iption<br>mus+ programme<br>ase 1 ( <b>x</b> withdraw)                                                                | The Faculty of Civil Engi                                                                                                    | incering<br>Int fee                                                                                                    | Score                         | 2                                      | Qualification status                                                                   |           | Winter sen | mester 2021/202 |
| Descri<br>[108A-E] Eras<br>Ph<br>28               | iption<br>mus+ programme<br>ase 1 ( × withdraw )<br>8.04.2021 - 31.05.2021                                            | The Faculty of Civil Engi<br>Recruitme<br>O not req                                                                                                    | ineering<br>Int fee<br>Juired                                                                                                    | Score                         | 2 Th                                   | Qualification status<br><br>e results will be visibl<br>15.06.2021 10:00               | e:        | Winter sen | mester 2021/202 |
| Descri<br>[108A-E] Eras<br>Ph<br>2/               | iption<br>mus+ programme<br>ase 1 ( × withdraw )<br>8.04.2021 - 31.05.2021                                            | The Faculty of Civil Engi<br>Recruitme<br>O not req                                                                                                    | incering<br>Int fee<br>Juired                                                                                                    | Score<br>                     | 2 Th                                   | Qualification status<br>er results will be visibl<br>15.06.2021 10:00<br>m             | e:<br>ore | Winter sen | mester 2021/202 |
| Descri                                            | iption<br>mus+ programme<br>ase 1 ( x withdraw )<br>8.04.2021 - 31.05.2021<br>Period of study                         | The Faculty of Civil Engi<br>Recruitme<br>O not req<br>First term                                                                                                    | incering<br>Int fee<br>Juired                                                                                                    | Scor                          | 2 The                                  | Qualification status<br><br>results will be visibi<br>15.06.2021 10:00<br>m            | e:<br>ore | Winter sen | mester 2021/202 |
| <b>Descri</b><br>[108A-E] <b>Eras</b><br>Ph<br>28 | iption<br>mus+ programme<br>ase 1 ( x withdraw )<br>8.04.2021 - 31.05.2021<br>Period of study                         | The Faculty of Civil Engl<br>Recruitme<br>O not reg<br>First term<br>Please provide add                                                                                              | incering<br>int fee<br>juired<br>ditional inform                                                                                  | Score<br><br>ation in order t | <sup>2</sup> The<br>o complete regi    | Qualification status<br>e results will be visibl<br>15.06.2021 10:00<br>m<br>stration: | e:<br>ore | Winter sen | mester 2021/202 |
| Descri                                            | iption<br>mus+ programme<br>ase 1 ( x withdraw )<br>8.04.2021 - 31.05.2021<br>Period of study                         | The Faculty of Civil Engi<br>Recruitme<br>O not req<br>First term<br>Please provide add<br>S Accommodati                                                                             | incering<br>int fee<br>juired<br>ditional information (required)                                                                  | Score<br><br>ation in order t | 2 The                                  | Qualification status<br>e results will be visibl<br>15.06.2021 10:00<br>m<br>stration: | e:<br>ore | Winter sen | mester 2021/202 |
| Descri                                            | iption<br>mus+ programme<br>ase 1 ( × withdraw )<br>8.04.2021 - 31.05.2021<br>Period of study<br>ditional information | The Faculty of Civil Engl<br>Recruitme<br>O not req<br>First term<br>Please provide add<br>@ Accommodati<br>@ Home Univer:                                                           | ineering<br>int fee<br>juired<br>ditional inform.<br>ion (required)<br>sity (required)                                            | Scort<br><br>ation in order t | 2 The                                  | Qualification status<br>e results will be visibl<br>15.06.2021 10:00<br>m<br>stration: | e:<br>ore | Decision   | mester 2021/202 |
| Descri                                            | iption<br>mus+ programme<br>ase 1 ( × withdraw )<br>8.04.2021 - 31.05.2021<br>Period of study<br>ditional information | The Faculty of Civil Engi<br>Recruitme<br>O not req<br>First term<br>Please provide add<br>@ Accommodati<br>@ Home Univer:<br>@ Language Cer                                         | incering<br>int fee<br>juired<br>ditional inform.<br>ion (required)<br>sity (required)<br>titficate (required)                    | Scorr<br><br>ation in order t | 2 The                                  | Qualification status<br>e results will be visibl<br>15.06.2021 10:00<br>m<br>stration: | e:<br>ore | Decision   | mester 2021/202 |
| Descri                                            | iption<br>mus+ programme<br>ase 1 ( × withdraw )<br>8.04.2021 - 31.05.2021<br>Period of study<br>ditional information | The Faculty of Civil Engi<br>Recruitme<br>O not req<br>First term<br>Please provide add<br>@ Accommodati<br>@ Home Univer:<br>@ Language Cer<br>@ Language Agree<br>@ Learning Agree | incering<br>int fee<br>juired<br>ditional inform.<br>ion (required)<br>sity (required)<br>sity (required)<br>trificate (required) | ation in order t              | 2 The<br>o complete regi<br>(required) | Qualification status<br>e results will be visibi<br>15.06.2021 10:00<br>m<br>stration: | e:<br>ore | Decision   | mester 2021/202 |

**The recruitment results** will be published on an ongoing basis on the profile of each candidate.

The acceptance letter will be sent by email in December.